## ●パスワード再発行方法

1.日本家族計画協会ホームページで、セミナー・研修会のマイページにログインします。

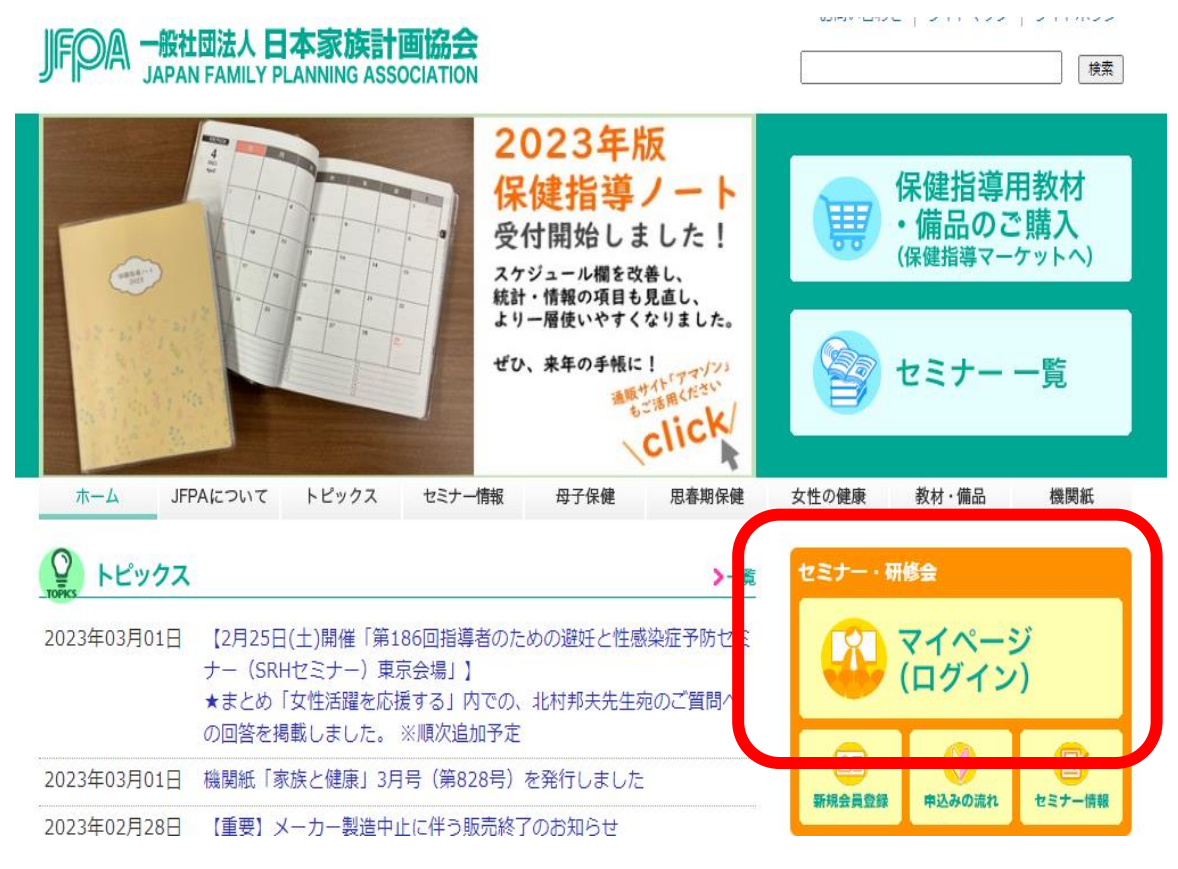

2. パスワードを忘れた方はこちらをクリックします。

| JFPA                                                                       |
|----------------------------------------------------------------------------|
|                                                                            |
| パスワード                                                                      |
| ログイン                                                                       |
| ● 新規会員登録する方はこちら                                                            |
| <ul> <li>Dを忘れた方はこちら</li> <li>パスワードを忘れた方はこちら</li> <li>ヤミナー申込みの流れ</li> </ul> |

3.ご利用中のユーザーIDとメールアドレスを入力し、送信ボタンをクリックします。

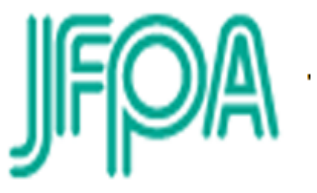

| 仮パスワードを発行<br>ユーザーIDと登録さ | します。<br>れているメールアドレスを入力し、送信してください。 |  |
|-------------------------|-----------------------------------|--|
| ユーザーID                  |                                   |  |
| メールアドレス                 |                                   |  |
|                         | キャンセル 送信                          |  |

4. 送信ボタンをクリックした後、下記のような画面になります。

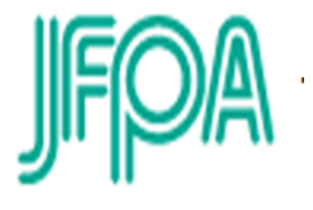

入力されたメールアドレスに仮パスワードをお送りしました。 メールをご確認ください。 仮パスワードはログイン後、パスワード変更より変更できます。

## 5. ご登録のメールアドレスあてに、仮のパスワードが発行されました。

| 2023/04/03 (月) 14:31<br>日本家族計画協会 研修担当 <info@jfpa.jp><br/>パスワードの問い合わせについて</info@jfpa.jp>                                                     |  |
|----------------------------------------------------------------------------------------------------|--|
| 人                                                                                                    |  |
| お問合せいただきました内容につきまして、<br>下記の通りお知らせ致します。                                                                                                    |  |
| ■あなたの仮パスワードは Mm5uyO づす。                                                                                                    |  |
| <ご案内><br>1. 上記の仮パスワードを使ってログインしてください。<br>なお、仮パスワードは、MY PEGE(マイページ)の [パスワード変更]より変更できます。<br>*マイページはこちらから → <u>https://www.jfpa.jp/seminar/</u> |  |
| 2. 今後セミナーのお申し込みは、ID とパスワードだけで簡単にお申込みできます。<br>*セミナーお申込みはこちらから → <u>https://www.jfpa.jp/seminar/</u>                                          |  |
| 3.「メルマガ登録・解除」および「DMの登録・解除」は MY PEGE(マイページ)の<br>[登録情報]から変更できます。<br>*マイページはこちらから → <u>https://www.jfpa.jp/seminar/</u>                        |  |
| <ご注意><br>*こちらのメールは自動送信となっております。                                                                                                    |  |

- そのままご返信いただきましても、お答えできませんのでご了承下さい。
- 6. ログイン画面で先ほどの仮パスワードを入力し、ログインします。

| JFPA                                                                        |
|-----------------------------------------------------------------------------|
| ユーザーID                                                                      |
| パスワード                                                                       |
| ログイン                                                                        |
| 新規会員登録する方はこちら                                                               |
| <ul> <li>IDを忘れた方はこちら</li> <li>パスワードを忘れた方はこちら</li> <li>セミナー申込みの流れ</li> </ul> |

7. マイページにログインした後、パスワード変更をクリックします。

| ユーザーID :                    | さん         |                                                                              |                           | 登録情報 申込の流れ パスワード変更 ログアウト 住所などが変わった方は、 登録情報 から変更してください。    |
|-----------------------------|------------|------------------------------------------------------------------------------|---------------------------|-----------------------------------------------------------|
| 申込状況カレンダー                   | ł          | セミナー一覧                                                                       |                           | セミナー カテゴリ名: 🔻                                             |
| <ul><li>€ 2023年4月</li></ul> | •          | 空席状況開催日                                                                      | 定員開催研                     | (式 セミナ−名                                                  |
| 日月火水                        | 木 金 土      | 2023/06/30~<br>2023/07/10                                                    | 60名 収録                    | ▲ 第21回花王(株)主催「スマート和食」マスター講座                               |
| 2 3 4 5                     | 6 7 8      | 2023/11/10~<br>2023/11/20                                                    | 60名 収録                    | 確 第22回 花王(株)主催「スマート和食」マスター講座                              |
| 9 10 11 12                  | .3 14 15   | 2024/03/15~<br>2024/03/21                                                    | - 収録                      | 3月11日 2023年度母子保健指導員研修会(オンライン研修)<br>※2024年3月までの研修会申込はこちらです |
| 16 17 18 19 i               | 21 22      |                                                                              |                           |                                                           |
| 23 24 25 26 3               | 27 28 29   |                                                                              |                           |                                                           |
| 30                          |            |                                                                              |                           | v                                                         |
| ■申込仮受付 ■受講決定 ■キャンセノ         | 待ち ■キャンセル済 | <ul> <li>○ 空席あり △ 残りわず)</li> <li>△ 残りわず)</li> <li>○ 受付締切 (WEB開催は)</li> </ul> | か ×空席なし □:<br>追加の受付はできませ。 | <b>キャンセル待ち受付中</b><br>ん。 会場開催については事務局にお問い合わせください。 )        |

8.古いパスワード欄に、先ほどの**仮パスワード**を、新しいパスワード欄に **新しく設定するパスワード**を入力し変更ボタンをクリックします。

パスワード変更

| 古いパスワード  |                            |
|----------|----------------------------|
| 新しいパスワード | ノなワードは半角英教部長6文字以上で設定してください |
| パスワード確認  | 新しいパスワードをもう一度入力してください      |
|          | キャンセル 変更                   |

9.パスワード再発行手続きが完了しました。

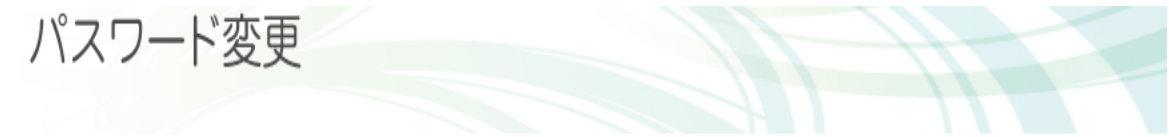

パスワードを変更いたしました。

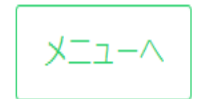